Cliquez sur l'icône située en haut à droite de votre Page Facebook professionnelle, puis sélectionnez « Paramètres ».

| her sur Facebook      |   | G                                     | $\square$            | Ð                   | ۲                        | Þ                                  |                 |                |                         |        |
|-----------------------|---|---------------------------------------|----------------------|---------------------|--------------------------|------------------------------------|-----------------|----------------|-------------------------|--------|
| e                     |   |                                       |                      |                     |                          |                                    | (               | Parar<br>confi | nètres et<br>dentialité |        |
| 55                    |   |                                       |                      |                     |                          |                                    |                 | Paramèt        | res                     |        |
| ord professionnel     |   |                                       | Busy a               | & Ness              |                          |                                    | 1               | Centre o       | le confidentialité      |        |
|                       |   |                                       | 0 J'aime • 0 f       | ollowers            |                          |                                    |                 | Historiq       | ue d'activité           |        |
|                       |   | Publications À pro                    | pos Mentio           | ns Avis Abo         | nnements Ph              | otos Plus 🔻                        | ·0-0            | : Fil          |                         |        |
| licités               |   | -                                     |                      |                     |                          |                                    | -               |                |                         |        |
|                       |   | Quel est le nivea<br>Page ?           | u de santé o         | de votre $	imes$    | <b>40</b> c              | ue voulez-vous                     | i dire ?        |                |                         |        |
| e sur les différentes | ^ | Effectuez ces actions<br>Busy & Ness. | pour continue        | er à améliorer      | <b>0</b> 1 v             | idéo en direct                     | Phot            | o / vidéo      | 👸 Reel                  |        |
| C. 14                 | , | État de la Page : bor                 | ı                    |                     |                          |                                    |                 |                |                         |        |
| s Suite               | ~ | En comparaison avec des P             | Pages similaires ave | c de nombreuses int | A la une<br>Ce ne sera v | <b>e</b><br>risible que si vous éj | pinglez quelque | chose.         |                         | Gérer  |
|                       |   | 🗹 Rédiger une                         | publication de       | e bienvenue         |                          | -                                  |                 |                | 6                       |        |
|                       |   |                                       |                      |                     | Publica                  | tions                              |                 | ≃≣ Filtres     | Gerer les public        | ations |
|                       | _ | Associer vot                          | re compte Wh         | atsApp              |                          | ∃ Vue Liste                        |                 |                | Vue Grille              |        |
| romouvoir             |   |                                       |                      |                     | e e Bu                   | sy & Ness a chang                  | jé sa photo de  | profil.        |                         |        |

Dans le menu déroulant qui apparaît, sélectionnez l'option « Paramètres et confidentialité ».

| sur Facebook       |   | G                                    | $\square$              | Ð                    | $\mathbb{Z}$ | Ē                                                                                                    |                               |   |
|--------------------|---|--------------------------------------|------------------------|----------------------|--------------|----------------------------------------------------------------------------------------------------|-------------------------------|---|
|                    |   |                                      | 金港                     |                      |              |                                                                                                    | Busy & Ness                   |   |
| professionnel      |   |                                      | Busy<br>0 J'aime • 0 f | & Ness               |              |                                                                                                    | Voir tous les profils         |   |
|                    |   | Publications À pro                   | opos Mentio            | ns Avis Abor         | nements P    | hotos Plus 🔻                                                                                                  | D Meta Business Suite         | 7 |
| ités               |   |                                      |                        |                      |              |                                                                                                    | Paramètres et confidentialité | 2 |
|                    |   | Quel est le nivea<br>Page ?          | au de santé (          | de votre $	imes$     | 30           | Que voulez-vous dire                                                                                          | Aide et assistance            | 2 |
| ur les différentes | ^ | Effectuez ces action<br>Busy & Ness. | s pour continue        | er à améliorer       |              | Vidéo en direct 🛛 👔                                                                                           | C Affichage et accessibilité  | 2 |
| uite               | 7 | État de la Page : bo                 | n                      |                      | À la un      | ne                                                                                                    | Donner votre avis             |   |
|                    |   | En comparaison avec des              | Pages similaires ave   | ec de nombreuses int | Ce ne sera   | visible que si vous épinglez qu                                                                               | Se déconnecter                |   |
|                    |   | Kédiger une publication de bienvenue |                        | Publica              | ations       | Confidentialité · Conditions générales · Publicités · Choi<br>publicitaires [▷ · Cookies · Plus · Meta © 2024 |                               |   |
|                    |   | S Associer vot                       | tre compte Wh          | atsApp               |              | ≡ Vue Liste                                                                                                   | 📲 Vue Grille                  |   |
| mouvoir            |   | Aiouter un l                         | bouton d'actio         | n                    | 20 Bu        | usy & Ness a changé sa pho                                                                                    | to de profil.                 |   |

Ensuite, dirigez-vous vers la section « Confidentialité »

| Paramètres                 | Paramètres généraux de la Page |                                              |  |  |  |
|----------------------------|--------------------------------|----------------------------------------------|--|--|--|
| Busy & Ness                | Nom                            | Busy & Ness                                  |  |  |  |
| A Confidentialité          |                                |                                              |  |  |  |
| Nouvelle version des Pages | Nom d'utilisateur              | Vous n'avez pas défini de nom d'utilisateur. |  |  |  |
| A Notifications            |                                |                                              |  |  |  |
| Comptes associés           |                                |                                              |  |  |  |
| ▶ Vidéos                   |                                |                                              |  |  |  |
| 🛞 Contenu de marque        |                                |                                              |  |  |  |

Vous trouverez différentes options, dont la section « Informations de la page ». Sélectionnez cette option pour accéder aux paramètres avancés.

| Confidentialité                            |                                                                 |                                                                                                |        |                                  |
|--------------------------------------------|-----------------------------------------------------------------|------------------------------------------------------------------------------------------------|--------|----------------------------------|
| Confidentialité                            | Raccourcis de<br>confidentialité                                | Gérer votre Page<br>Rendez-vous ici pour mettre à jour vos coordonnées et autres informations. |        |                                  |
| <ul> <li>Page et identification</li> </ul> | Votre activité                                                  | Qui peut voir vos futures publications ?                                                       | Public | Modifie                          |
| Publications publiques                     |                                                                 | Examinez toutes les publications et tous les<br>contenus dans lesquels vous êtes identifié(e)  |        | Utiliser l'historique d'activite |
| Stories                                    |                                                                 | Qui peut voir les personnes, Pages et listes que vous suivez ?                                 | Public | Modifie                          |
| Reels                                      | Comment les autres<br>peuvent vous trouver<br>et vous contacter | Voulez-vous que les moteurs de recherche en dehors de Facebook affichent votre Page ?          | Oui    | Modifie                          |
| Reaction preferences                       |                                                                 | Page similaire recommandée                                                                     | Activé | Modifie                          |
|                                            | Messagerie                                                      | Autoriser les personnes et les Pages à envoyer des messages à votre Page ?                     | Activé | Modifie                          |

| <sup>a</sup> aramètres > Confidentialité<br>Confidentialité                          | Informations de la Pa                                                          | ige Facebook                                                                                                    |      |  |  |  |
|--------------------------------------------------------------------------------------|--------------------------------------------------------------------------------|----------------------------------------------------------------------------------------------------|------|--|--|--|
| Confidentialité                                                                      | Consultez ou téléchargez les informations de cette Page et gérez son activité. |                                                                                                    |      |  |  |  |
| <ul> <li>Informations de la Page Facebook</li> <li>Page et identification</li> </ul> | Accéder aux informations<br>de la Page                                         | Consultez les informations de cette Page par catégorie.                                                                 | Voir |  |  |  |
| Publications publiques                                                               | Télécharger les<br>informations du profil                                      | Téléchargez une copie des informations de cette Page à des fins<br>de sauvegarde ou de transfert vers un autre service. | Voir |  |  |  |
| C Stories                                                                            | Historique d'activité                                                          | Consultez et gérez l'activité de cette Page.                                                                            | Voir |  |  |  |
| <ul> <li>Reels</li> <li>Ressources pour les journalistes</li> </ul>                  | Gestion des informations<br>de la Page                                         | En savoir plus sur la gestion des informations de cette Page.                                                           | Voir |  |  |  |
| Preaction preferences                                                                | Désactivation et<br>suppression                                                | Désactivez temporairement ou supprimez définitivement votre<br>Page.                                                    | Voir |  |  |  |

0

0

Dans cette section, vous trouverez les options d'activation, de désactivation et suppression de la page.

Cliquez sur « voir », puis choisissez l'option qui vous convient le mieux.

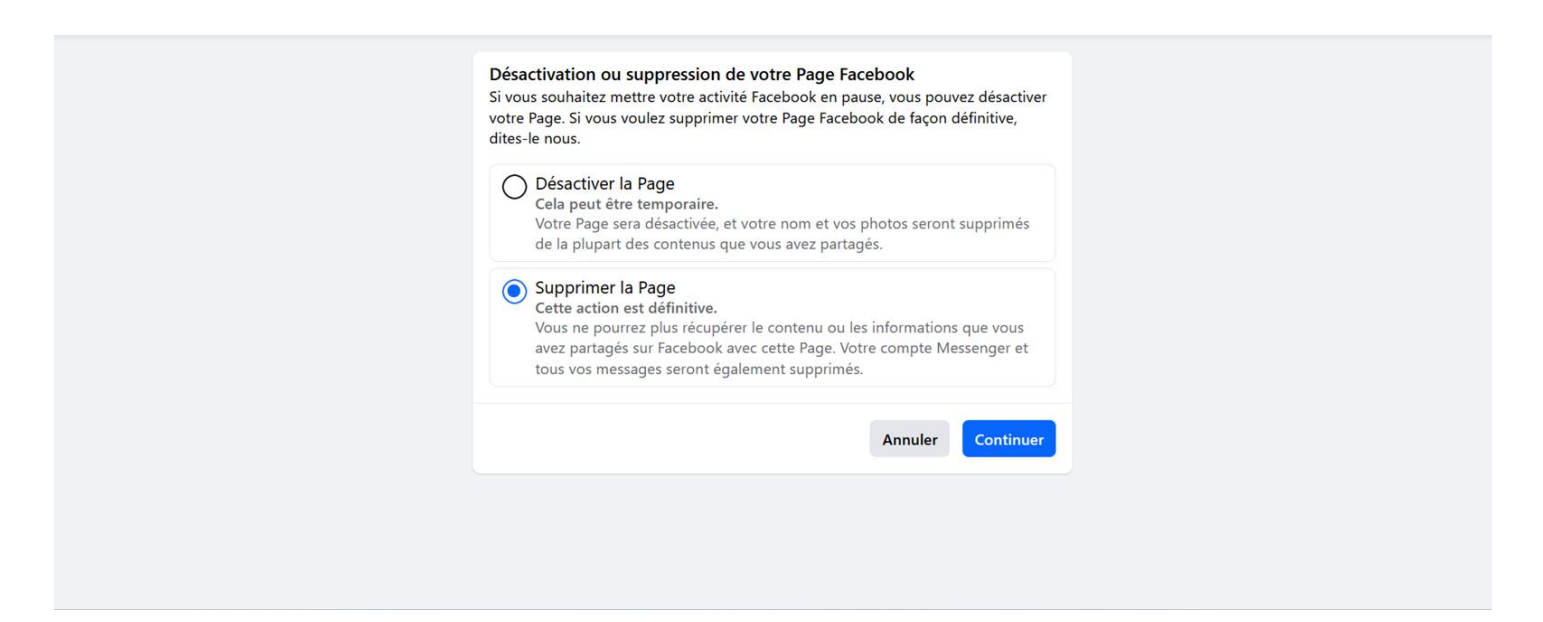

Si vous choisissez de désactiver votre page, elle ne sera pas supprimée définitivement et pourra être réactivée ultérieurement. En revanche, sélectionner "Suppression de la page" entraînera sa suppression définitive. Une fois cette action confirmée, il ne sera plus possible de récupérer la page.